## Aide à l'utilisation du fichier « Extraction EPSNET »

Dès la validation des notes sur EPSNET, il est possible d'exporter un fichier EXCEL, récapitulatif de l'ensemble des résultats de l'établissement.

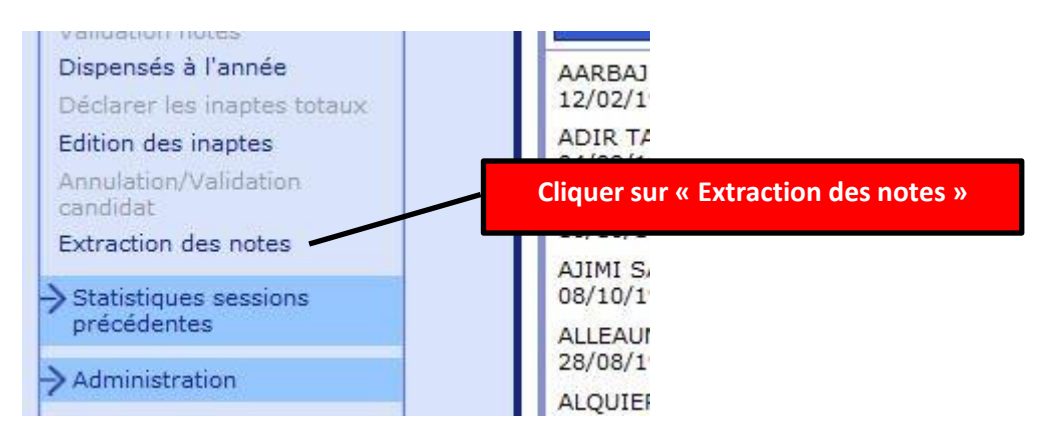

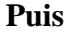

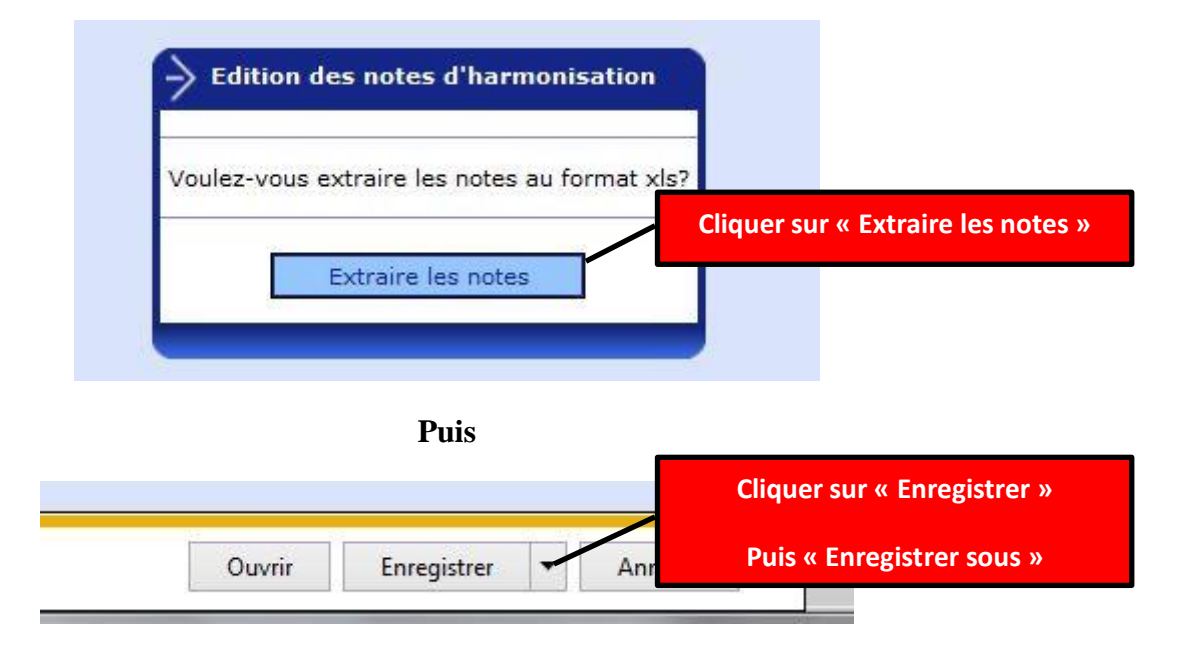

## Nommer ce fichier et l'enregistrer dans le dossier de votre choix.

| A/ " | T 'Π!ES   | BASKET-E    | 14,7 | 20    | 18   | 18 |
|------|-----------|-------------|------|-------|------|----|
| AI   | LO STG    | COURSE I    | 16,3 | 9,5   | 12   | 13 |
| A    | THES      | NATATION    | 12,2 | 10    | 12   | 11 |
| AJ   | AEES      | NATATION DI |      | 13,7  | 15   | 14 |
| AI   | MES       | RUGBY - [   | 11,1 | 13    | 12,5 | 12 |
| AI   | RISTG     | RUGBY - I   | 11,8 | 13 DI |      | 12 |
| Al   | ISI STG   | NATATION    | 10   | 13    | 15,2 | 13 |
| AF   | DISTG     | NATATION    | 19,7 | 15,7  | 16,5 | 17 |
| AS   | D STI2D   | RUGBY - I   | 14   | 15    | 19,5 | 16 |
| AS   | SES       | BASKET-E    | 11,5 | 14,5  | 13,3 | 13 |
| A1   | HI S      | BASKET-E    | 11,7 | 16    | 11,5 | 13 |
| AU   | πES       | RUGBY - [   | 15,5 | 15,5  | 15,2 | 15 |
| Al   | TEES      | BASKET-E    | 12,2 | 9,5   | 14,3 | 12 |
| Al   | AISTG     | HANDBAL     | 9,2  | 10,5  | 12   | 11 |
| Al   | C STI2D   | COURSE I DI |      | 16    | 16,5 | 16 |
| A    | ATES      | NATATION    | 13,7 | 15,7  | 11,2 | 14 |
| B₽   | JK STI2D  | RUGBY - I   | 13   | 15,7  | 15,7 | 15 |
| BAN  | LI DL STG | BASKET-E    | 13,5 | 10    | 12,3 | 12 |

#### Ouvrir le fichier ainsi créé,

## Sélectionner l'ensemble des données,

## et les coller dans la cellule <mark>A5</mark> de l'onglet « coller le fichier extraction ».

| 1  | A                    | В            | С   | D                                   | E                                | F      | G      | Н            |  |  |
|----|----------------------|--------------|-----|-------------------------------------|----------------------------------|--------|--------|--------------|--|--|
| 1  | Liste des notes de l | 'établisseme | nt: |                                     | COLLER L'EXTRACTION (cellule A5) |        |        |              |  |  |
| 2  |                      |              |     |                                     | puis ouvrir l'onglet "résultats" |        |        |              |  |  |
| 3  | Candidat             | Série        |     | Protocole                           | Note 1                           | Note 2 | Note 3 | Note globale |  |  |
| 5  |                      |              |     |                                     |                                  |        |        |              |  |  |
| 7  |                      |              | C   | oller les données ici (cellulle A5) |                                  |        |        |              |  |  |
| 8  |                      |              |     |                                     |                                  |        |        |              |  |  |
| 10 |                      |              |     |                                     |                                  |        |        |              |  |  |
| 11 |                      |              |     |                                     |                                  |        |        |              |  |  |
| 13 |                      |              |     |                                     |                                  |        |        |              |  |  |
| 14 |                      |              |     |                                     |                                  |        |        |              |  |  |
| 16 |                      |              |     |                                     |                                  |        |        |              |  |  |
| 17 |                      |              |     |                                     |                                  |        |        |              |  |  |
| 10 |                      |              |     |                                     |                                  |        |        |              |  |  |

Vous disposez alors d'un listing avec candidats, série, protocoles, notes, moyenne.

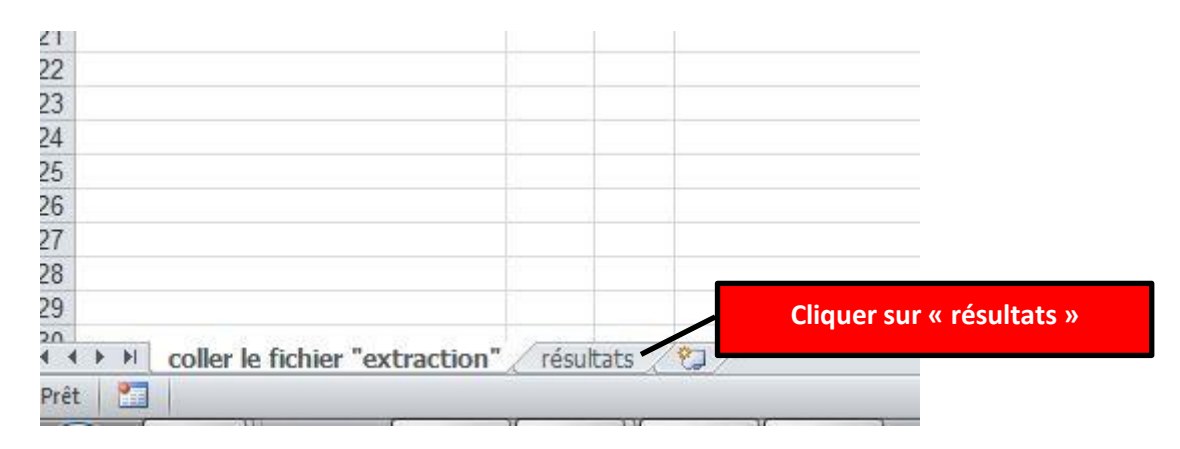

## Cliquez ensuite sur l'onglet résultats.

Les renseignements importés dans l'onglet « coller le fichier extraction »

apparaissent dans ce nouveau tableau ainsi que la moyenne de l'établissement.

| 61    | F                                  | 4          | В     | U    | U                                            | E      | F      | G            | Н            |
|-------|------------------------------------|------------|-------|------|----------------------------------------------|--------|--------|--------------|--------------|
|       | Liste des notes de l'établissement |            | ment  |      | F+G                                          | F      | G      | Ecart<br>F/G |              |
|       | SESSION                            | 2013       | -     |      | MOYENNES:                                    | 13,72  |        |              |              |
| ľ     |                                    |            | 1000  |      | effectif                                     |        |        |              | 80           |
| 1     |                                    |            |       |      | nombre de 0:                                 |        |        |              |              |
|       |                                    |            |       | L    | Préciser F ou G                              |        |        |              |              |
| l     | Candidat                           | _          | Série | sexe | Protocole                                    | Note 1 | Note 2 | Note 3       | Note globale |
|       | A.                                 | )A         | ES    |      | BASKET-BALL - COURSE DE DEMI-FOND - MUSCULA' | 14,7   | 20     | 18           | 18           |
|       | A.                                 | C          | STG   |      | COURSE EN DUREE - TIR A L'ARC (A) - HANDBALL | 16,3   | 9,5    | 12           | 13           |
|       | A                                  |            | ES    |      | NATATION DE VITESSE - MUSCULATION - BADMINT  | 12,2   | 10     | 12           | 11           |
|       | A                                  | A          | ES    |      | NATATION DE VITESSE - MUSCULATION - BADMINT  | DI     | 13,7   | 15           | 14           |
|       | A                                  | IOMAS      | ES    |      | RUGBY - DANSE - LANCER DU JAVELOT            | 11,1   | 13     | 12,5         | 12           |
|       | A                                  | ION        | STG   |      | RUGBY - MUSCULATION - COURSE DE DEMI-FOND    | 11,8   | 13     | DI           | 12           |
|       | A:                                 | RDAN       | STG   |      | NATATION DE VITESSE - MUSCULATION - HANDBAL  | 10     | 13     | 15,2         | 13           |
|       | Al                                 | MAS        | STG   |      | NATATION DE VITESSE - MUSCULATION - BADMINT  | 19,7   | 15,7   | 16,5         | 17           |
|       | A                                  | AN         | STI2D |      | RUGBY - MUSCULATION - COURSE DE DEMI-FOND    | 14     | 15     | 19,5         | 16           |
|       | A                                  | MARIE      | ES    |      | BASKET-BALL - COURSE DE DEMI-FOND - MUSCULA' | 11,5   | 14,5   | 13,3         | 13           |
|       | A'                                 |            | S     |      | BASKET-BALL - LANCER DU JAVELOT - MUSCULATI  | 11,7   | 16     | 11,5         | 13           |
| 1.000 | A'                                 | N          | ES    |      | RUGBY - DANSE - COURSE DE DEMI-FOND          | 15,5   | 15,5   | 15,2         | 15           |
|       | A'                                 | NE CHARLOT | ES    |      | BASKET-BALL - LANCER DU JAVELOT - MUSCULATI  | 12,2   | 9,5    | 14,3         | 12           |
|       | A'                                 | JATHE      | STG   |      | HANDBALL - TIR A L'ARC (A) - MUSCULATION     | 9,2    | 10,5   | 12           | 11           |
|       | A                                  |            | STI2D |      | COURSE EN DUREE - TIR A L'ARC (A) - HANDBALL | DI     | 16     | 16,5         | 16           |
|       | A'                                 | INJIRA     | ES    |      | NATATION DE VITESSE - MUSCULATION - BADMINT  | 13,7   | 15,7   | 11,2         | 14           |
| 1     | B                                  | JUBKER     | STI2D |      | RUGBY - MUSCULATION - COURSE DE DEMI-FOND    | 13     | 15,7   | 15,7         | 15           |
| 1     | Brinni Dirin                       |            | STG   |      | BASKET-BALL - LANCER DU JAVELOT - MUSCULATI  | 13,5   | 10     | 12,3         | 12           |

## Vous devez maintenant renseigner le sexe de l'élève.

# Au fur et à mesure s'incrémentent les moyennes F et G, les effectifs F et G ainsi que le nombre de notes globales égales à 0.

|   | Liste des r  | notes de l'éta | ablisse | ment |                                              | F+G     | F        | G     | Ecart<br>F / G |
|---|--------------|----------------|---------|------|----------------------------------------------|---------|----------|-------|----------------|
|   | SESSION 2013 |                |         |      | MOYENNES:                                    | 13,72   | 13,33    | 13,75 | 0,42           |
|   |              |                |         |      | effectif:<br>nombre de 0:                    | 1       | 0        | 0     |                |
|   |              |                |         | ſ    | Précis                                       |         |          |       |                |
|   | Candidat     |                | Série   | sexe | Préciser « F » ou « G » da                   | ans cet | te colon | ne    | Note global    |
|   | A/           | ٦A             | ES      | F    | BASKET-BALL - COURSE DE DEMI-FOND - MUSCULA  | 14,7    | 20       | 18    | 18             |
|   | AI           | C              | STG     | G    | COURSE EN DUREE - TIR A L'ARC (A) - HANDBALL | 16,3    | 9,5      | 12    | 13             |
|   | AC           |                | ES      | G    | NATATION DE VITESSE - MUSCULATION - BADMINT  | 12,2    | 10       | 12    | 11             |
| ) | AJ           | A              | ES      | F    | NATATION DE VITESSE - MUSCULATION - BADMINT  | DI      | 13,7     | 15    | 14             |
| 1 | AI           | IOMAS          | ES      | G    | RUGBY - DANSE - LANCER DU JAVELOT            | 11,1    | 13       | 12,5  | 12             |
| 2 | AI           | ION            | STG     | F    | RUGBY - MUSCULATION - COURSE DE DEMI-FOND    | 11,8    | 13       | DI    | 12             |
| 3 | Al           | <b>RDAN</b>    | STG     | G    | NATATION DE VITESSE - MUSCULATION - HANDBAL  | 10      | 13       | 15,2  | 13             |
| 1 | AF           | MAS            | STG     | G    | NATATION DE VITESSE - MUSCULATION - BADMINT  | 19,7    | 15,7     | 16,5  | 17             |
| 5 | AS           | AN             | STI2D   | G    | RUGBY - MUSCULATION - COURSE DE DEMI-FOND    | 14      | 15       | 19.5  | 16             |
| 5 | AS           | MARIE          | ES      | F    | BASKET-BALL - COURSE DE DEMI-FOND - MUSCULA' | 11,5    | 14,5     | 13,3  | 13             |
| 7 | A1           |                | S       | G    | BASKET-BALL - LANCER DU JAVELOT - MUSCULATI  | 11,7    | 16       | 11,5  | 13             |
| 3 | Al           | N              | ES      | G    | RUGBY - DANSE - COURSE DE DEMI-FOND          | 15,5    | 15,5     | 15,2  | 15             |
| 9 | AU           | NE CHARLOT     | ES      | F    | BASKET-BALL - LANCER DU JAVELOT - MUSCULATI  | 12,2    | 9,5      | 14,3  | 12             |
| ) | Al           | ATHE           | STG     | F    | HANDBALL - TIR A L'ARC (A) - MUSCULATION     | 9,2     | 10,5     | 12    | 11             |
| 1 | Al           |                | STI2D   |      | COURSE EN DUREE - TIR A L'ARC (A) - HANDBALL | DI      | 16       | 16,5  | 16             |
| 2 | AVANZATU     | ANJIRA         | ES      |      | NATATION DE VITESSE - MUSCULATION - BADMINT  | 13,7    | 15,7     | 11,2  | 14             |

Vous pouvez aussi connaître les moyennes générales F et G par série.

Il suffit de noter l'appellation des différentes séries dans les cases grisées (colonnes L, N ...).

|       |            |   |       |       | SER   | IES   |       |   | Note | er l'appe | ellation d | es séries |
|-------|------------|---|-------|-------|-------|-------|-------|---|------|-----------|------------|-----------|
| ES    |            |   | S     | STG   |       | STI2D |       |   |      |           |            |           |
| 13    | 3,57 13,00 |   | 13,20 |       | 16,00 |       |       |   |      |           |            |           |
| F     | G          | F | G     | F     | G     | F     | G     | F | G    | F         | G          |           |
| 14,25 | 12,67      |   | 13,00 | 11,50 | 14,33 |       | 16,00 |   |      |           |            |           |
| 4     | 3          |   | 1     | 2     | 3     |       | 1     |   |      |           | 0          |           |

### Vous pouvez renseigner les autres champs pour compléter l'ensemble des données recueillies.

Noter ici la moyenne académique de cette année (ou à défaut, celle de l'année dernière)

| L→ [13,66]                                    | Moyenne académique de la session précédente               |
|-----------------------------------------------|-----------------------------------------------------------|
| Ecart (précisé par le Rectorat et l'Inspectio | n Pédagogique) nécessitant une justification.             |
| → > à 1 point, entre les mo                   | yennes Académique / Etablissement                         |
| Ecart constaté entre le résultat de l'Etablis | sement et la moyenne académique 0,06 pt                   |
| Not                                           | er l'écart autorisé, précisé par l'Inspection pédagogique |
| Ecart (précisé par le Rectorat et l'Inspectio | n Pédagogique) nécessitant une justification.             |
| → > à 1 point, entre les mo                   | oyennes Garçons / Filles                                  |
| Ecart constaté entre les résultats 'garçons   | / filles', toutes séries confondues 0,42 pt               |